# Program na vyčítanie kontrolnej pásky z fiskálneho modulu FM3000

# (FM3000SK-paska)

Fiskálny modul FM3000 má elektronickú kontrolnu pásku. Na tejto páske sa archivuje

50 ročných, 200 mesačných a 3 000 denných uzávierok. Ak nie je nastavené nulovanie dokladov v servisnom programe, archivujú sa aj pokladničné doklady. FM3000 má pamäť na 30 000 pokladničných dokladov alebo maximálne 50MB elektronickej pásky podľa toho, čo nastane skôr. Po prekročení pamäte sa najstaršie doklady prepisujú.

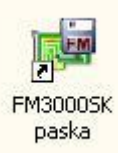

Pomocou programu **FM3000\_paska** sa dajú vyčítať pokladničné doklady z elektronickej kontrolnej pásky. Po nainštalovaní programu sa vytvorí ikona na ploche. Pri prvom spustení programu sa otvorí konfiguračné okno, v ktorom sa nastavujú parametre programu viď parameter setup.

Program ukladá doklady do databázového súboru s názvom **history.db** Pri každom vyčítaní sa vytvára v adresári záloha záložná databáza s názvom history\_**rrrr-mm-dd\_hhmm.db** Napríklad, ak sa načíta páska 12.mája 2006 o 15:28, súbor má názov history\_2006-05-12\_1528.db

Pri ďalšom vyčítaní dokladov sa vytvorí súbor s novým názvom, v ktorom sú doklady aj z predchádzajúceho vyčítania.

| a <mark>l N</mark> astavenia <u>P</u> o                    | eta10<br>omocnik                     |                                         |                                           |                |                             |                                                                            |                                   | Zobrazuje jednotlivé                                                                                                   |
|------------------------------------------------------------|--------------------------------------|-----------------------------------------|-------------------------------------------|----------------|-----------------------------|----------------------------------------------------------------------------|-----------------------------------|----------------------------------------------------------------------------------------------------|
| slo Datum<br>44/8 09.06.200<br>45/8 09.06.200              | Obrat<br>16 154.0<br>16 176.0        | Dph<br>24.6<br>28.1                     | Storno<br>6 0.0<br>0.0                    | Zlavy<br>0.    | Zaporne<br>0 -0.1<br>0 -0.1 | Zaokr+<br>6 0.0<br>2 0.0                                                   | Zaokr- 🔺<br>0.0                   | doklady aj z rôznych dní,<br>pokiaľ sa neurobila denn<br>uzávierka.                                                    |
| 4678 N9 N6 200<br>obrazit<br>Doklady                       | n 445<br>C Denne uza                 | 7 1<br>vierky                           | C Mesac                                   | ne uzavierl    | пп1<br>су (                 | Rocne u                                                                    | n n 💌                             | Výber zobrazenia<br>dokladovalebo uzávierok                                                                            |
| olu:                                                       | Obrat<br>80627.65                    | Dph<br>12928.3                          | Storno<br>3 -100.0                        | Zlavy<br>-200. | Zaporne<br>0 -1359.         | Zaokr+<br>4 C                                                              | Zaokr-<br>0.2 -0.2                | Zobrazený sumár za<br>všetky doklady                                                                                   |
| * * *<br>Doklad: 45/8                                      | Kopia dokl<br>Datum: 9.              | adu * *<br>06.2006 Ca                   | as:14:10                                  |                |                             | Vycitaj do<br>z FM300<br>06                                                | oklady<br>0SK<br>.07.2005 争       | Vyčíta doklady z<br>vnútornej pamäte a uloží<br>na PC                                                                  |
| Nazov<br>Cislo<br>Lista rohova<br>81209189<br>Zaokruhlenie | Sarza DP<br>so sie<br>1              | Pocet<br>H<br>4.00ks<br>9% 17<br>0% -   | SUMA<br>76.12                             |                |                             | Najdi dok<br>drobne infi                                                   | 07.2006 🝨                         | Výber rozsahu dátumov<br>pre zobrazenie dokladov.<br>Na ich načítanie je<br>potrebné stlačiť tlačítko<br>NÁJDI DOKLADY |
| Cena celkom:<br>[DPH] [Zaklad<br>19% 148.0<br>0% -0.       | d] [D<br>02 28<br>12 0<br>Rekapitula | 17<br>an] [01<br>.10 17<br>.00 -<br>cia | 76.00 Sk<br>prat]<br>76.12 Sk<br>-0.12 Sk |                |                             | Obrat1: 1<br>Obrat2:<br>Obrat3:<br>Obrat4:<br>Obrat5:<br>Obrat_ <u>A</u> [ | 0.0<br>-0.12<br>0.0<br>0.0<br>0.0 | V podrobnom info sú<br>zobrazené obraty a DPH<br>za vybraný doklad                                                     |

Vycitaj doklady z FM3000SK Po stlačení tlačítka *Vycitaj doklady z FM3000SK* sa zobrazí okno a všetky doklady a uzávierky, ktoré sú uložené vo fiskálnom module sa vyčítajú do počítača. Dáta, ktoré už raz boli vyčítané a uložené v počítači sa nezapíšu. Pre rýchlejšie

vyčítanie dát doporučujeme nastaviť fiskálny modul na prenosovú rýchlosť 57600, pokiaľ to nadradená aplikácia umožňuje.

Pri správnom vyčítávaní sa v okne zobrazi záznam o načítaní dokladov i uzávierok. Na záver sa zobrazí oznam, že vyčítanie je ukončené.

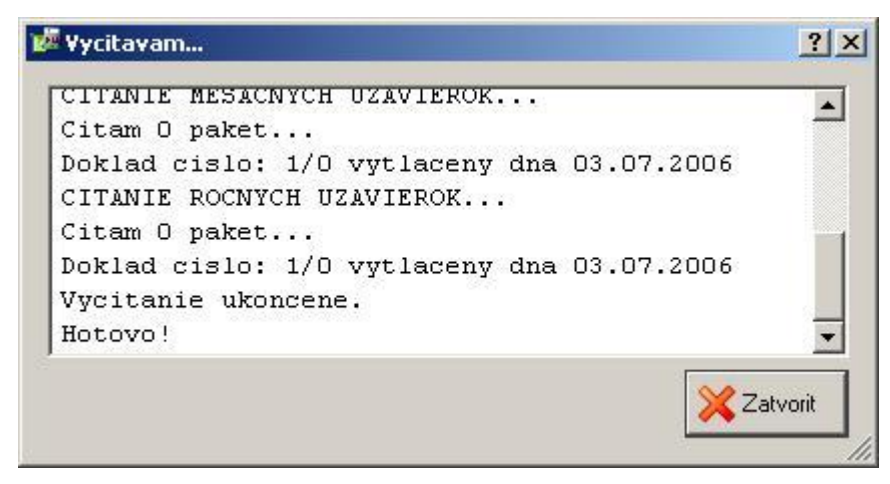

V prípade, že nie je pripojený fiskálny modul zobrazí sa o tom v okne správa.

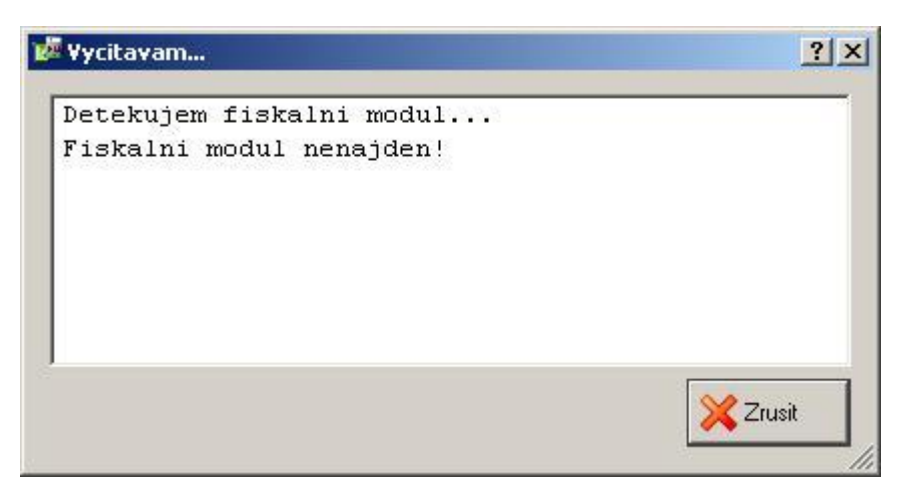

## Ďalšie možnosti práce s programom

| 🕍 FM30005K 2.    | 0_beta10           |                                                                                    |
|------------------|--------------------|------------------------------------------------------------------------------------|
| Eiskal Nastaveni | a <u>P</u> omocnik | V tomto programe je možné súbor s dátami exportovať do súboru alebo                |
| [ Export do s    | uboru              | dať vytlačiť.                                                                      |
| 📥 Tlac           | Ctrl+P             | 82Pri kliknutí na <i>Fiskal</i> sa rozbalí menu. Ak si vyberiete možnosť Export do |
| 00 Ukoncit       | Ctrl+Q             | <sup>3.4</sup> súboru otvorí sa Vám ďalšie okno.<br>18                             |

| Doklad _                             | <ul> <li>Aktualny</li> </ul> |
|--------------------------------------|------------------------------|
| Doklad                               | C Vo vybere                  |
| Denna uzavierka<br>Mesacha uzavierka | C Vsetku                     |
| Rocna uzavierka                      |                              |
| portovat do suboru:                  |                              |
|                                      |                              |
|                                      |                              |

Cez rozbaľovacie menu si vyberiete Vami potrebný doklad alebo uzávierku. Tak isto aj rozsah. Automaticky sa súbor ukladá do **fm3000sk\_paska**. Miesto uloženia si môžete zmeniť podľa vašej potreby. Potom stlačíte tlačítko *Export*. Ak nechcete urobiť prenos stlačíte tlačítko *Zrusit*.

Pri kliknutí na *Fiskal* sa rozbalí menu. Ak si vyberiete možnosť <u>Tlac...</u> (Ctrl+P)otvorí sa Vám ďalšie okno. Toto okno otvoríte aj pomocou kláves, ktoré súčasne stlačíte Ctrl P.

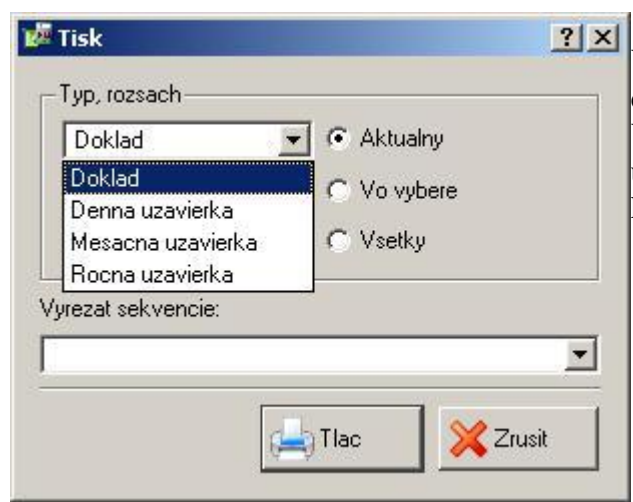

V rozbaľovacom menu si vyberiete či chcete tlačiť doklad alebo uzávierku, a tak isto aj rozsah. Vyrezat sekvencie – navolenie sekvencie, ktorá je uložená v doklade, ale nemá sa odosielať na tlač kontrolnej pásky.

Pri kliknutí na Nastavenie sa rozbalí menu s možnosťou Nastavit fiskal otvorí sa Vám ďalšie okno.

|        | 30003K 2.0_0Cta10   |     |
|--------|---------------------|-----|
| Fiskal | Nastavenia Pomocnik |     |
|        | 🔍 Nastavit fiskal   |     |
| Cisle  |                     | Doh |

Pri nainštalovaní programu (FM3000SK-paska) sa vykoná jeho konfigurácia. V časti **Globalne** nastavenie je už prednastavená dole zobrazená konfigurácia.

| 🏴 Nastavit fiskal                                  |                                                                       | <u>? ×</u>               |
|----------------------------------------------------|-----------------------------------------------------------------------|--------------------------|
| Globalne nastavenia<br>Detekcia<br>Tlacovy manager | S Globalne nastavenia                                                 |                          |
|                                                    | Nastavenie serioveho portu<br>Riadenie toku dat:                      | DTR/DSR TRTS/CTS         |
|                                                    | ReadTotalTimeoutConstant (sec.):<br>WriteTotalTimeoutConstant (sec.): | 3 <b>*</b><br>5 <b>*</b> |
|                                                    | Kodovanie dat v FM<br>Nepouzivat C CP1250                             | C CP852                  |
| Pomocnik                                           |                                                                       | Metvrdit Xrusit          |

Ďalšie voľby, ktoré možno nakonfigurovať:

- Mazat doklady z fm3000 ak je vykonaná denná uzávierka na fiskálnom module, po vyčítaní dokladov sa automaticky nuluje páska v FM
- Nastavenie serioveho portu nastavuje sa podľa prepínačov vo FM
- Kodovanie dat v FM pre správne zobrazenie na obrazovke sa nastavuje v akom formáte je kódovaná diakritika dokladov odosielaných do FM

V časti Detekcia je taktiež prednastavená dole zobrazená konfigurácia.

| 🖉 Nastavit fiskal   |                                       |           | <u>?×</u> |
|---------------------|---------------------------------------|-----------|-----------|
| Slobalne nastavenia | 📃 Detekcia                            |           |           |
| 🚔 Tlacovy manager   | – Hladanie fiskalneho modulu pri star | te        |           |
|                     | Port:                                 | COM1      | <b>_</b>  |
|                     | Rychlost komunikacie:                 | 9600      | •         |
|                     |                                       |           |           |
| Pomocnik            |                                       | Y Potvrdi | t Xrusit  |

Ak je FM pripojený na inom porte alebo komunikuje na inej rýchlosti, možno zvoliť konkrétne hodnoty. Presné stanovenie týchto parametrov urýchľuje vyhľadanie modulu.

Parametre v časti Tlacovy manager sú taktiež prednastavené.

Pouzivat tlacovy manager – v prípade, že FM komunikuje pomocou tlačového manažéra (TM) musí byť voľba zatrhnutá. Pri spustení programu sa automaticky deaktivuje TM, aby program vedel zdetekovať FM. Po ukončení programu sa TM aktivuje. Tlačový manažér musí byť umiestnený v ceste Cesta k tlacovemu manageru.

| 💯 Nastavit fiskal   |                                                           | <u>?</u> ×          |
|---------------------|-----------------------------------------------------------|---------------------|
| Globalne nastavenia | 📥 Tlacovy manager                                         |                     |
| 📥 Tlacovy manager   | ☑ Pouzivat tlacovy manager<br>Cesta k tlacovemu manageru: |                     |
|                     |                                                           |                     |
|                     |                                                           |                     |
|                     |                                                           |                     |
| Pomocnik            |                                                           | V Potvrdit X Zrusit |

## Program možno spustiť s nasledujúcimi prepínačmi

FM3000\_paska /auto - automatické vyčítanie dokladov z elektronickej kontrolnej pásky, po vyčítaný dokladov sa program automaticky uzavrie.

### Setup

Pri prrvom spustení programu sa otvorí konfigurácia programu.

V konfigurácii sa nastavujú tieto parametre.

- Nastavenie cesty k tlačovému manažéru. Ak FM3000 komunikuje s nadradenou aplikáciou pomocou TM, komunikačný port je obsadený. Program nevie pristúpiť na port a nevie zdetekovať fiskálny modul. Ak je nastavená cesta k TM, tak sa TM automaticky deaktivuje a po ukončení práce sa automaticky aktivuje. Ak cesta nie je nastavená, nehľadá sa TM.
- Nastavenie súboru, do ktorého sa ukladá kontrolna páska v textovej podobe. Tento súbor je čitateľný v Notepad, Edit, Word .... Ak súbor neexistuje, tak sa automaticky vytvorí. Do súboru sa pri každom vyčítaní pridávajú doklady.
- > Nastavenie sériového portu, na ktorom je pripojený fiskálny modul.
- Nastavenie rýchlosti sériového portu. Ak sa rýchlosť komunikácie nastaví na 57 600, musí sa aj fiskálny modul nastaviť na rovnakú rýchlosť pomocou servisného programu FM3000.
- Nastavenie riadenia prenosu údajov. Štandardné nastavenie je DTR/DSR. Riadenie sa nastavuje podľa nastavenia jumprov vo fiskálnom module. Ak je fiskálny modul pripojený k počítaču pomocou RS232 rozhrania riadenie sa nastavuje jumprami SW3 vo fiskálnom module. Ak je fiskálny modul pripojený k počítaču pomocou USB rozhrania riadenie sa nastavuje jumprom SW7 vo fiskálnom module. (1-2 DTR/DSR riadenie, 2-3 RTS/CTS riadenie)
- Nastavenie mazania dokladov z elektronickej kontrolnej pásky. Ak je voľba zatrhnutá, tak po vyčítaní dokladov z fiskálneho modulu sa vymažú pokladničné doklady. Nemažú sa uzávierky.

#### Parameter auto

Po spustení programu sa otvorí minimálne okno, v ktorom sa vyčítajú doklady podľa nastavenej konfigurácie a program sa po vyčítaní automaticky uzavrie.